## 威纶通网口屏与三菱 FX5U 通讯步骤

1. 打开 HMI 编程软件, 添加驱动类型, 要与 PLC 对应, PLC 默认二进 制,这边也要选二进制

| EasyBuilder Pro : EBProject1 - [10 | - WINDOW_010 ] | 系统参数设置   |                                           |                     |            |               |          |         | × |           | - 0 ×                      |    |
|------------------------------------|----------------|----------|-------------------------------------------|---------------------|------------|---------------|----------|---------|---|-----------|----------------------------|----|
| 文件 🗄 🖂 🔦 🏕 🗧 幕用                    | 工程文件 元件        |          |                                           |                     |            |               |          |         |   |           | - 8 ×                      | ^  |
| - V 9340 _A                        | 00 音经/恭语地址     | 打印       |                                           |                     |            |               |          | 一 据库    |   |           |                            |    |
|                                    | CO EX/ BIODAL  | 设备       | 设置属性                                      |                     |            |               |          | 移动网络    |   | 5 *       | S0 S1 S2 0kus 21           | 4  |
| 粘贴 日 是 前 系统参数 选择                   | 10 多里度制        | 20亿元日本   | Mitsubishi Electric Co                    | rporation           |            | ~             | 查找       | 10/20   | ^ | ===/      | 0K/s                       | /  |
| +                                  | 12 窗口复制        | 反相列38.   | Miles drinki & 10 (A 26)                  |                     |            |               |          |         |   | 113       |                            |    |
| 目录树 ▼ ×                            | 4 10 - WINI    |          | Mitsubishi A2A/A2U/                       | AZAS/AZUSH          |            |               | <u>^</u> |         |   | Þ         | 向量图库 ▼                     | ×  |
| - 3 : Fast Selection               | E 19           | 本机能      | Mitsubishi A3A/A3N/                       | A1SH/A2SH           |            |               |          |         |   | sod       | [丁程立件]                     | 7  |
| 4 : Common Window                  | 2              | 本机设      | Mitsubishi AJ71<br>Mitsubishi AJ71 (AnA   | (AnI I CPLI)        |            |               |          | hernet) |   | ^         | (TEXH)                     |    |
| 5 : Device Response                | Electron       |          | Mitsubishi AJ71 (Forr                     | nat 4)              |            |               |          |         |   |           |                            |    |
| - 6 : HMI Connection               | 1 E            |          | Mitsubishi Alpha2<br>Mitsubishi F930GOT 1 | Server              |            |               |          |         |   | 100 B 10  |                            |    |
| - 7 : Password Restriction         |                |          | Mitsubishi FX0S/FX0M                      | I/FX1S/FX1N/FX2     |            |               |          |         |   |           |                            |    |
| - 8 : Storage Space Insufficier    | -              |          | Mitsubishi FX2N                           |                     |            |               |          |         |   | 1.0.0     |                            |    |
| - 9 : Backup                       | 욕              |          | Mitsubishi FX2N-10G                       | M/20GM              |            |               | _        |         |   | 0.0.0     |                            |    |
| *10 : WINDOW_010                   | 1.5            |          | Mitsubishi FX3U/FX30                      | 3                   | 要          | 要与PLC对应,PLC   |          |         |   |           |                            |    |
| - 11                               | 1.5            |          | Mitsubishi FX5U - ASI                     | CII Mode (Etherne   | t)         | 伏认是二进制        |          |         |   |           |                            |    |
| - 12                               |                |          | Mitsubishi FXSU - Bin                     | ary Mode (Etherne   | et)        |               |          |         |   |           |                            |    |
| - 13                               | 2              |          | Mitsubishi MELSEC-Q                       | /L - ASCII Mode (E  | Ethernet)  |               |          |         |   |           |                            |    |
| 14                                 | ă.             |          | Mitsubishi MELSEC-Q                       | /L - Binary Mode (B | Ethernet)  |               | ~        |         |   |           |                            |    |
| - 15                               | 1.5            |          | Like Li Jake Thi                          | <u>د محم</u>        | 141.149-11 | 8.1.16.0      | BL A     |         |   |           |                            |    |
| - 16                               |                |          | 地址类型                                      | 12/7                | 地址情况       | 顺大地址          | 取小       |         |   |           |                            |    |
| - 17                               | 1.5            |          | 2<br>SW                                   | 7<br>*              | DD         | 19            | 0        |         |   |           | 1                          |    |
| - 18                               | 8-             | <        | CN                                        | 字                   | DDDD       | 1023          | 0        | >       |   |           |                            |    |
| - 19                               | <u>a</u>       |          | SN                                        | 字                   | DDDD       | 1023          | 0        |         |   |           | □内部                        |    |
| - 20                               |                |          | TN                                        | 字                   | DDDD       | 1023          | 0        |         |   |           |                            |    |
| - 21                               | 3              | 设计者备注    | W                                         | 字                   | нннн       | 7fff          | 0        |         |   |           | LJ 21114                   |    |
| - 22                               | 3              |          | R                                         | 7                   | DDDDD      | 32767         | 0        |         |   |           |                            |    |
| - 23                               | 8              |          | SD                                        | 学                   | DDDDD      | 11999         | 0        |         |   |           |                            |    |
| - 24                               | 1 <b>1</b>     |          | LZ                                        | 字                   | D          | 1             | 0 ~      |         |   |           |                            |    |
| 25                                 | 1.3            | CCADA H  | <                                         |                     |            |               | >        | ****    |   |           | 设置至全部状态 □ 自动               |    |
| ~ 20                               | 1 E .          | SCADA 50 | 打开设备连接手册.                                 |                     |            | 确定            | 取消       | er #H   |   |           |                            |    |
| < >>                               | 3              | HTH [WOL |                                           |                     |            | Marke         | -        |         | v | ~         | 移除向量图                      |    |
| 地址 目录树 窗口预宽 网页                     | 8- <           | _        |                                           |                     |            |               |          | -       |   | >         | 向量图库 图片库 声音库               |    |
| MT8102iE (1024 x 600)              |                | 1        |                                           |                     | 确负         | 記 取満<br>, , , |          | 帮助      |   | CAP NUM S | CRL   100 %+ +             | 88 |
| 🗰 O 💷 💥 🧧                          | 7 🖪 🎼          | 🤏 e      |                                           |                     |            |               |          |         |   | ∧ 👟 🦁 🖮 A | えゆ)中 19:34 口 2019/11/7 星期四 |    |

2. 设置 PLC 的 IP 地址,端口号默认不改。触摸屏的 IP 地址在触摸屏 右下角,有个箭头,默认密码6个1,进入手动设定。

| 💽 EasyBuilder Pro : EBProject1 - [10 - WINDOW_010 ] 系统参数设置 |                                                     | ×             | - 5 ×                                                                                                    |
|------------------------------------------------------------|-----------------------------------------------------|---------------|----------------------------------------------------------------------------------------------------|
| 文件 🗄 🖂 🔦 🍬 🗧 常用 工程文件 元件                                    |                                                     | 1             | - 8 × *                                                                                                    |
| 11 11 11 11 11 11 11 11 11 11 11 11 11                     | 设备屋性 ×                                              | 張库<br>终 动 网 终 | 5 × S0 S1 S2 S3 0                                                                                               |
| 「「「「「「「「「」」」「「「」」」」「「「」」」」「「「」」」」「「「」」」」                   | 名称: Mitsubishi FXSU - Binary Mode (Ethernet)        | (\$-4/14/34B) |                                                                                                    |
| → □ 窗口复制 设备列表:                                             | OHMI ●设备                                            | LIP 信息        | $\equiv \equiv P_{P}$ L1 L2 L3 L4 1                                                                             |
| 目录树 ▼ × 4 10-WINI                                          | 所在位置: 本机 🛛 🗸 设置                                     |               | ▶ 向量图库 ▼ ×                                                                                                    |
| - 3 : Fast Selection                                       | * 若设备连接至本机的 HMI, 请选择 "本机"; 若设备连接至其他的 HMI, 请选择 "远端". | hernet)       |                                                                                                    |
| 4 : Common Window                                          |                                                     | nemet)        | ^                                                                                                    |
| 6 : HMI Connection                                         | 设备类型: Mitsubishi FN5U - Binary Mode (Ethernet) )    |               |                                                                                                    |
| 7 : Password Restriction —                                 | 设备 ID: 278, V.1.30, MITSUBISHI_FXSU_ETHERNET.e30    |               | the second second second second second second second second second second second second second second second se |
| 8 : Storage Space Insufficier                              | 接口类型: 以太网 ~ 打开设备连接手册                                |               |                                                                                                    |
| 9 : Backup                                                 | *于 HMI 上支持离线模拟 (使用 LB-12358).                       |               |                                                                                                    |
| -11                                                        |                                                     |               |                                                                                                    |
| 12                                                         |                                                     |               |                                                                                                    |
| - 13 8                                                     | 70 - 107 169 1 10 逆口是 4000                          |               |                                                                                                    |
| 14                                                         | 作。192.100.1.10、Mail は、中分分                           |               |                                                                                                    |
| - 16                                                       | PLC的IP地址, 端口号默                                      |               |                                                                                                    |
| - 17                                                       | 设备预设站号:255 认,不改动                                    |               |                                                                                                    |
|                                                            | □ 预设站号使用站号变量                                        | >             |                                                                                                    |
| 20                                                         | □ 使用广播命令                                            |               | □内部                                                                                                    |
| - 21                                                       | 如何在元件地址中指定站号?                                       |               | □外框                                                                                                    |
| - 22                                                       |                                                     | -             |                                                                                                    |
| 23                                                         | 地址整段间隔 (words): 5 ~                                 |               |                                                                                                    |
| - 25                                                       | 最大读取字数 (words): 28                                  |               | · 過需至全部状态 □ 白油                                                                                                  |
| - 26 SCADA \$                                              | 最大写入字数 (words): 64 ──                               | er 并且         |                                                                                                    |
| 27 × 目 启用[MO                                               | 确定 取消                                               | *             | 移除向量图                                                                                                    |
| 地址 目录树 窗口顶宽 网页 8                                           |                                                     |               | > 肉量整库 图片库 声音库                                                                                                  |
| MT8102iE (1024 x 600)                                      | 确定取消                                                | 帮助            | CAP NUM SCRL 100 % -                                                                                            |
|                                                            |                                                     | 1             |                                                                                                    |
|                                                            |                                                     |               | ☆ ● // 1 // 乗 2019/11/7 星期四 ↓                                                                                   |

3. 设置 PLC 的 IP 地址,子网掩码

日本三菱工控昆山核心代理商 台湾威纶通苏州地区签约代理商

| 112 MELSOFT GX Works3 (工程未设                                               | 置) - | [模块参数 以太网端口]                          |           |                                       |                     |                 |            | -                     | o x                  |  |  |  |  |
|---------------------------------------------------------------------------|------|---------------------------------------|-----------|---------------------------------------|---------------------|-----------------|------------|-----------------------|----------------------|--|--|--|--|
| : 工程(P) 编辑(E) 搜索/替换(F)                                                    | 转扬   | 4(C) 视图(V) 在线(O) 调试(B) 诊              | 断(D) 工具   | 見(T) 窗口(W) 帮助(H)                      |                     |                 |            |                       | _ @ X                |  |  |  |  |
| i 🗅 😁 🖪 🥥                                                                 | -    | - 🕹 🖻 🔁 🕿 📹 🖼 🖼 🖻                     | . 29 49 4 | • • • • • • • • • • • • • • • • • • • | # @ <b>. .</b>      |                 | 🕗 🕮 最大:    | -                     |                      |  |  |  |  |
|                                                                           |      |                                       |           |                                       |                     |                 |            |                       |                      |  |  |  |  |
| 导航                                                                        | μ×   | 🏪 ProgPou [PRG] [局部标签设置]              | ProgPc    | ou [PRG] [LD] 1步 <mark>段</mark> 模块参   | 文以太网端口 ×            |                 | ◄ ٩ ٩      | 部件选择                  | ₽×.                  |  |  |  |  |
| ····································                                      |      | 设置项目一览                                | ì         | 设置项目                                  |                     |                 |            | (部件搜索) 1              | <sup>.2K/s</sup> 36. |  |  |  |  |
| 🛯 🔚 程序                                                                    | ^    | (在計論)、要總索的设置而且                        |           | 项目                                    |                     | 设置              | ^          | A 14 14 1             | ali kis              |  |  |  |  |
| 🚻 初始                                                                      |      | Land Boy Cale of Cale of Cale of Cale |           | □ 自节点设置                               |                     |                 |            | SOX IT                |                      |  |  |  |  |
| = 🛍 扫描                                                                    |      | 9 <b>6</b> 8 <b>2</b>                 |           |                                       | 102 169 1 10        |                 |            | 显示对象:                 | <b>全音</b> ~          |  |  |  |  |
|                                                                           |      | □- @ 基本设置                             |           | 子网摘码                                  | 255 . 255 . 255 . 0 |                 |            | and the second second |                      |  |  |  |  |
|                                                                           |      |                                       |           | 数以同关                                  |                     |                 |            |                       |                      |  |  |  |  |
|                                                                           |      | MODBUS/TCP设置                          |           | 通信数据代码                                | 二进制                 |                 |            | ±R//+ (約357 )         | 電雨 横体 库              |  |  |  |  |
| 自定周期                                                                      |      | 对象设备连接配置设置                            |           | CC-Link IEF Basic 6 5                 |                     | extitiv         | _          | RP1+ RX3BG A          |                      |  |  |  |  |
| 自事件                                                                       |      | □□□□□□□□□□□□□□□□□□□□□□□□□□□□□□□□□□□□□ |           |                                       | 小使用<br>バ洋畑辺堡 \      |                 | v          | 配置详细信息输入              | Ф ×                  |  |  |  |  |
| 🚻 待机                                                                      |      |                                       |           | MAR                                   | NH RUCE             |                 |            |                       |                      |  |  |  |  |
| <u>他</u> 无执行类型指定                                                          |      |                                       |           | 设置访问非自节点所属的网络中的)                      | B备时通过的设备(默认网关)的IPI  | 他业。请将默认网关的子网地址与 | 本站的子网地址。   |                       |                      |  |  |  |  |
| 🔓 未登录程序                                                                   |      |                                       |           | 设置为相向。<br>[设置范围]                      |                     |                 |            |                       |                      |  |  |  |  |
| FB/FUN                                                                    |      |                                       |           | ・空白                                   |                     |                 | ~          |                       |                      |  |  |  |  |
|                                                                           |      |                                       |           | 4A2% ( v )                            | (株面共同社1/10)         |                 |            |                       |                      |  |  |  |  |
|                                                                           |      | 项目一览 授索结果                             |           | (四旦(五)                                | 100 夏·小赦 14 (0)     |                 |            |                       |                      |  |  |  |  |
| ■ 系统参数                                                                    |      |                                       |           |                                       |                     |                 | 应用(A)      |                       |                      |  |  |  |  |
| E 🛃 FX5UCPU                                                               |      |                                       |           |                                       |                     |                 |            |                       |                      |  |  |  |  |
| 🔮 CPU参数                                                                   |      | 进度                                    |           |                                       |                     |                 |            |                       | ф×                   |  |  |  |  |
| ■ 👫 模块参数 🚽                                                                |      |                                       |           |                                       |                     |                 |            |                       | ^                    |  |  |  |  |
| 23 以太网端口                                                                  |      |                                       |           |                                       |                     |                 |            |                       |                      |  |  |  |  |
| 1485年山                                                                    |      |                                       |           |                                       |                     |                 |            |                       |                      |  |  |  |  |
| 「「「「「」」」(「」」)(「」」)(「」)(「」)(「」)(」)()()())()())()())()())()())()())()())()( |      |                                       |           |                                       |                     |                 |            |                       |                      |  |  |  |  |
| ● 模拟输入                                                                    | ~    |                                       |           |                                       |                     |                 |            |                       |                      |  |  |  |  |
| ▲连接目标 <sup>●</sup> 2导航                                                    |      | ■ 輸出 === 进度                           |           |                                       |                     |                 |            |                       |                      |  |  |  |  |
|                                                                           |      |                                       |           |                                       | FX5U                | 本站-0.0.00       |            |                       |                      |  |  |  |  |
| 🖬 O 🛱 🎽                                                                   | R    |                                       |           |                                       |                     | ^ 🕥             | 🤿 🛥 🥻 ሳ) 中 | 20:31                 |                      |  |  |  |  |

## 4.点击此处进入对象设置

| 118 MELSOFT GX Works3 (工程未设置)        | - [模块参数 以太网嫣口]                    |                            |                 |                 | - 5 ×                         |
|--------------------------------------|-----------------------------------|----------------------------|-----------------|-----------------|-------------------------------|
| : 工程(P) 编辑(E) 搜索/替换(F) 转             | 换(C) 视图(V) 在线(O) 调试(B) 诊断(D) ]    | E具(T) 窗口(W) 帮助(H)          |                 |                 | _ & ×                         |
| i 🗅 🔁 💾 🎒 💿 🛛 👻                      | . 🔏 🗈 🖪 🖛 🛥 🖼 🛱 🖄 🖄 🚚             |                            |                 | 🚽 🕴 🐨 🖉 🖉 🗮 最大: | ······ •                      |
| 128 S S M R 8- 9                     | 🖀 🔐 🕝 🦊 🌽 🐨 🛊 📰 🇃                 | A .                        |                 |                 |                               |
| 导航                                   | 💼 ProgPou [PRG] [局部标签设置] 🛛 😐 Prog | )Pou [PRG] [LD] 1步   🤮模块参数 | 以太网端口 ×         |                 | ▶ ▼ 部件选择 ×                    |
| ···································· | 设置项目一览                            | 设置项目                       |                 |                 | (部件搜索) 1.6比 37.               |
| 🛯 🐛 程序 🔷 🔨                           | 内化输入要搜索的设置项目                      | 项目                         |                 | 设置              | A 44 ( 1.5kg                  |
| 🛍 初始                                 |                                   | CC-Link IEF Basio使用有无      | 不使用             |                 | ST LA X LA P                  |
| ■ 🔃 扫描                               |                                   | 网络配置设置                     | 〈详细设置〉          |                 |                               |
|                                      | □ @ 基本设置                          | 刷新设置                       | 〈详细设置〉          |                 |                               |
|                                      | ◎ 自节点设置                           | Ξ MODBUS/TCP设置             |                 |                 |                               |
|                                      |                                   | MODBUS/TCP 使用有无            | 未使用             |                 | 如休 冰带 医医 接针 声                 |
|                                      | 对象设备连接配置设置                        | ○ 対象设备连接配置设置               | (详细设置)          |                 | RP/+ 4X386 AE//J 120/C /#     |
| 自事件                                  | 田 通 应用设置                          | 对象说条连接配置设置                 | 〈详细设置〉          |                 |                               |
| 🚺 待机                                 |                                   | 1<br>10000                 |                 |                 |                               |
| ▲ 无执行类型指定                            |                                   | 对执行通信的对象设备进行设置。            |                 | 加西進入場           | × 1                           |
| ▲ 未登录程序                              |                                   |                            |                 |                 |                               |
| FB/FUN                               |                                   |                            |                 |                 |                               |
|                                      |                                   | 於杏(F)                      | 版 宣大開行 (11)     |                 |                               |
|                                      | 项目一览 搜索结果                         | 1 <u>11</u> (11)           | 10.52/380.W(10) |                 |                               |
| ● 系统参数                               |                                   |                            |                 | 应用(A)           |                               |
| E 🛃 FX5UCPU                          |                                   |                            |                 |                 |                               |
| 🔮 CPU参数                              | 进度                                |                            |                 |                 | ¥ ^                           |
| ■ 💕 模块参数                             |                                   |                            |                 |                 | <u>^</u>                      |
|                                      |                                   |                            |                 |                 |                               |
| 485年日                                |                                   |                            |                 |                 |                               |
| · 输入顺应时间                             |                                   |                            |                 |                 |                               |
| 🥐 模拟输入 🗸 🗸                           |                                   |                            |                 |                 |                               |
| ■ 连接目标 ● 号航                          | ■ 輸出 囲 进度                         |                            |                 |                 |                               |
|                                      |                                   |                            | FX5U            | 本站-0.0.0        | 大哥数字                          |
| 🖬 O 🛱 🎽 🖪                            | l 🥝 🔢 🛷                           |                            |                 | ^ 🍋 🤝 🧖         | 》中M 20:33<br>2019/11/13 星期三 🕤 |

4. 按照图示步骤操作

日本三菱工控昆山核心代理商 台湾威纶通苏州地区签约代理商

| 115 MELSOFT GX Works3 (工権            | <mark>요</mark> 以 | 太阿配置     | i (内置) | 以太网端口)     |              |       |       |                 |          |              | - 🗆 X                              | 1                 | - c                 | × ī   |
|--------------------------------------|------------------|----------|--------|------------|--------------|-------|-------|-----------------|----------|--------------|------------------------------------|-------------------|---------------------|-------|
| : 工程(P) 编辑(E) 搜索/替换                  | L1+              | 网配晋()    | N) @   |            | 合置并关闭(A) 反映  | 设置并关闭 | (R)   |                 |          |              |                                    |                   |                     | _ # × |
| i 🗅 🔁 🖪 🥥 👘                          |                  | -1404-44 | .,     |            | CENTRON CENT |       |       |                 |          |              | : ###_UK                           | -                 |                     |       |
|                                      | I                | 连        | 接设备    | 的自动检测      |              |       |       |                 |          |              | · <sup>佛快一成</sup> 3. 关闭 <b>上</b> 一 |                   |                     |       |
|                                      | ž                | 主接台数     | (当前/   | /上限): 1/8  |              |       |       |                 |          |              | 以太网选择   搜索模块   收藏夹                 | +14:45            |                     | л×    |
|                                      | F                |          |        |            |              |       |       |                 | 11000198 | (成型), (凸)    |                                    | 1,225 (**         | 1 1 1/2             |       |
| ···································· |                  | N        |        | 편문         | 通信手段         | 协议    | 回定網水路 | <b></b> 月浦程     | 控制器      | 16/62 . (21) | 日 以太网设备(通用)                        | (件搜索)             | + 0kh               | 37%)  |
| 🖬 🔚 程序                               |                  |          |        |            | 1216 4 12    | 10    | 医接收设置 | IP地址            | 端口号      | MAC地址        | and MEI SOLET -<br>支 ct MD 体接込券    | 1 AP\$   4        |                     |       |
| 📶 初始                                 | v J              |          | 本      | 站          |              |       |       | 192. 168. 1. 10 | 現人開設供請し  | 니랑           | UPP注接设备 -                          | DX                | 1                   |       |
| ■仙扫描                                 |                  | <u> </u> | i SLP  | 加连接设备      | SLMP         | TCP   |       | 192.168.1.10    | 4999     |              | Active连接设备 -                       | 示对象:              |                     | 全音~   |
| MAIN                                 |                  |          |        |            |              |       |       |                 |          |              | Unpassive连接设备 -                    |                   | _                   |       |
| ProgPou                              |                  |          |        |            |              |       |       |                 |          |              | HODBUS/TCP连接设备 -                   |                   |                     |       |
| 同部标签                                 |                  |          |        |            |              |       |       |                 |          |              | 日以太网设备(三菱电机)                       |                   |                     |       |
|                                      |                  |          |        |            |              |       |       |                 |          |              | ■ GOT2000Series                    | 件 收               | 藏 履历                | 横块 库  |
| して同期                                 |                  |          |        |            |              |       |       |                 |          |              | ■ Inverter (FR-A800 Series)        | 詳細信               | 思輸入                 |       |
| (1) (5)(1)                           | 1                | <        |        |            |              |       |       |                 |          | >            | Vision Sensor                      |                   |                     |       |
| 1971                                 |                  | _        | -      | 14         |              |       |       |                 |          |              | ■ 伺服放大器(■R-J4系列)                   |                   |                     |       |
| ▲ +容录程度                              |                  |          |        | 连接<br>No.1 |              |       |       |                 |          |              | 田 伺服放大器(IR-JE系列)                   |                   |                     |       |
| FB/FUN                               |                  |          | 1      | 拖到         | 此处           |       |       |                 |          |              | E COGNEX Vision System             |                   |                     |       |
| n 🅼 标签                               | 本站               | 台数:1     |        | 100        |              |       |       |                 |          |              | E COOMER TEST                      |                   |                     |       |
| a 🧉 软元件                              |                  |          | 1      | SLMP       |              |       |       |                 |          |              |                                    |                   |                     |       |
| ■ 😥 参数                               |                  |          | 12     |            |              |       |       |                 |          |              |                                    |                   |                     |       |
| 系统参数                                 |                  |          |        |            |              |       |       |                 |          |              | <br> (#8-96-1)                     | -                 |                     |       |
| E 🛃 FX5UCPU                          |                  |          | SI     | LMP连接设     |              |       |       |                 |          |              | LL版 发 J<br>SLMP 连接设备               |                   |                     |       |
| 🔮 CPU参数                              |                  |          |        | Ť          |              |       |       |                 |          |              | [规格]                               |                   |                     | ą×    |
| ■ 🕵 模块参数                             |                  |          | Ļ      |            |              |       |       |                 |          | >            | 将打开方式指定为SLMP连接时使用                  |                   |                     | ^     |
| 以太网端口                                |                  |          | -      |            |              |       |       |                 |          | -            |                                    |                   |                     |       |
| 🥐 485串口                              | 输出               |          |        |            | _            |       |       | _               | _        | _            | ×                                  |                   |                     |       |
| 🥐 高速I/O                              |                  |          |        |            |              |       |       |                 |          |              |                                    |                   |                     |       |
| 🥵 输入响应时间                             |                  |          |        |            |              |       |       |                 |          |              |                                    |                   |                     |       |
| ● 模拟输入                               |                  |          |        |            |              |       |       |                 |          |              |                                    |                   |                     | ¥     |
| 🔒 连接目标 <mark>🔭 导航</mark>             |                  |          |        |            |              |       |       |                 |          |              |                                    |                   |                     |       |
|                                      |                  |          |        |            |              |       |       |                 |          |              |                                    |                   | 20.25               | 大马数子  |
| 📲 O 🛱 🎽                              | 5                | 4        | 2      | 🚺 🚿        |              |       |       |                 |          |              | へ 🎨 🦁 📾 🧟 🔶 中 🛽                    | a <sub>2019</sub> | 20:35<br>//11/13 星期 | = 🖥   |

## 5.关闭窗口后保存设置

| 19月1日 MELSOFT GX Works3 (工程                  | 8      | 以太网      | 配置 () | 内置以太网嫣口)           |        |            |            |        |              |       |          |                           |                         | ×    | 0.000               | Ø           | $\times$ |
|----------------------------------------------|--------|----------|-------|--------------------|--------|------------|------------|--------|--------------|-------|----------|---------------------------|-------------------------|------|---------------------|-------------|----------|
| : 工程(P) 编辑(E) 搜索/替换                          | i m    | 大网配      | 晋(N)  | 编辑(F) 视图(          | v) 取消资 | 音井关闭(A) 反映 | 设置并关闭仍     | 0      |              |       |          |                           |                         |      |                     |             | _ & ×    |
| i 🗅 😁 🖪 🥥 👘                                  |        |          |       |                    | .,     |            |            | *      |              |       |          | : ###WS                   |                         | ×    | -                   |             |          |
|                                              |        |          | 连接i   | 设备的自动检测            |        |            |            |        |              |       |          |                           |                         |      |                     |             |          |
| 导航                                           |        | 连接       | 台数(当  | (前/上限): 1/8        |        |            |            |        |              |       |          | 以太网选择 搜索                  | 嘎块   收藏夹                |      | ‡洗择                 |             | ąχ       |
| 0 . C . A . A.S.                             |        | -        |       | 1                  |        | 1          | 1          | 1      | 可编程          | 控制器   | 感器・设计    | E 24 6 6                  |                         |      | (件搜索)               | OKIS .      | 20       |
|                                              |        |          | No.   | 코号                 |        | 通信手段       | 协议         | 固定缓冲发  | TP4N41       | 3408  | Wachible |                           | 1月月)<br>亲设备 -           |      | M. CE               | 0K/s        | 30%)     |
| 11 alle                                      |        |          |       | +->-               |        |            |            |        | TI JGM       | 30005 | INCIGIT  | SLMP连接设                   | 备 —                     |      |                     |             | ~        |
|                                              | Y      | 5        | 1     | - 年3泊<br>SIMP连接设备  |        | SIMP       | TCP        |        | 192.168.1.10 | 4999  |          | Wind UDP 连接设备             |                         |      |                     | PO.         | _        |
| 🖬 🖓 MAIN                                     |        |          |       | CHARLES (CHARLES ) |        |            |            |        |              |       | -        | Unpassive                 | ·0.音 -<br>车接设备 -        |      | 示对象:                |             | 全音~      |
| 🖬 🤷 ProgPou                                  |        |          |       |                    |        |            |            |        |              |       |          | FP Fullpassi              | /e连接设备 -                |      |                     |             |          |
| 🞥 局部标签                                       |        |          |       |                    |        |            |            |        |              |       |          | NODBUS/TCI                | 「连接设备 -                 | _    |                     |             |          |
| 🖬 程序本体                                       |        |          |       |                    |        | -          |            |        |              | 1     |          | E GOT2000Se               | ries                    |      | 件 收藏                | 履历模         | 洪 库      |
| (1) 恒定周期                                     |        |          |       |                    |        | N          | IELSOFT GX | Works3 |              | ×     |          | 🗉 Inverter                | FR-A800 Seri            | ies) | S¥细/≐自始)            |             | ФX       |
|                                              |        | <        |       |                    |        |            |            |        |              |       | >        | Inverter Vision Se        | (FR-F800 Ser            | Les) | and the Deformation |             |          |
|                                              | _      | 1.5.0    |       |                    |        |            | A 32       | 把更新。   |              |       |          | 田 伺服放大器                   | (IIR-J4系列)              |      |                     |             |          |
| 11 元外灯突型指定                                   |        |          |       | 连接<br>No 1         |        |            | 222        | 《保仔?   |              |       |          | ■ 伺服放大器                   | (IIR-JE系列)              |      |                     |             |          |
| math And And And And And And And And And And |        |          |       |                    |        |            | _          | _      |              |       |          | 日 以太阿设音 (C<br>同 COGNEX Vi | OGNEX)                  |      |                     |             |          |
| n 值 标签                                       | 本      | 站<br>接台教 | :1    |                    |        |            | 是①         | 0      | 否(N)         | 取消    |          | E cookin vi               | SIGN SJUCC              |      |                     |             |          |
| 🖬 🍧 软元件                                      |        |          |       | SLMP               |        |            |            |        |              |       |          |                           |                         |      |                     |             |          |
| 目 😥 参数                                       |        |          |       |                    |        |            | 点击"是       | "保存    |              |       |          |                           |                         |      |                     |             |          |
| 🥐 系统参数                                       |        |          |       |                    |        |            |            |        |              |       |          | (観察)                      |                         | -    |                     |             |          |
| E 🛃 FX5UCPU                                  |        |          |       | SLMP连接设            |        |            |            |        |              |       |          | SLMP连接设备                  |                         |      |                     |             |          |
| 🔮 CPU参数                                      |        |          |       | ж                  |        |            |            |        |              |       |          | [規格]                      | an ann àir dhanad dhann |      | -                   |             | Ψ ^      |
| ■ 👫 模块参数                                     |        |          |       | <                  |        |            |            |        |              |       | >        | 将打开力式指定刀                  | SLIP连接时使用               | ~    |                     |             | ^        |
| <b>月</b> 3 以太网端日                             | 1 2014 | H        |       |                    |        |            |            |        |              |       |          |                           |                         | ×    |                     |             |          |
| 485年山                                        | ;      | -        |       |                    |        |            |            |        |              |       |          |                           |                         |      |                     |             |          |
| ・ 風速1/0                                      |        |          |       |                    |        |            |            |        |              |       |          |                           |                         |      |                     |             |          |
| 「桂拟輸入                                        |        |          |       |                    |        |            |            |        |              |       |          |                           |                         |      |                     |             | 5        |
| ▲ 连接目标 ● 异航                                  |        |          |       |                    |        |            |            |        |              |       |          |                           |                         |      |                     |             |          |
|                                              |        |          |       |                    |        |            |            |        |              |       |          |                           |                         |      |                     | 大           | 写 数字     |
| 📲 O 🛱 🎽                                      |        | R        | 6     | ) 🔢 🧔              |        |            |            |        |              |       |          | ~ 💊                       | 🦁 🛥 <i>(ii</i> , 4))    | 英Μ   | 20:<br>2019/11/1    | 39<br>3 星期三 |          |

6.点击应用

日本三菱工控昆山核心代理商 口平三五空 口本三叉工控能回该心气理的 -——专业工控自动化解决方案 白湾威纶通苏州地区签约代理商

| 19 MELSOFT GX Works3 (工程未设置) -       | [模块参数 以太网姨口]                                                                                                    |                           |                     |                                               | – o ×                        |
|--------------------------------------|----------------------------------------------------------------------------------------------------|---------------------------|---------------------|-----------------------------------------------|------------------------------|
| · 工程(P) 编辑(E) 搜索/替换(F) 转担            | _ & ×                                                                                                    |                           |                     |                                               |                              |
| i 🗅 😁 💾 🎒 🕢 🔍                        | . 😹 🗅 🔁 🗠 🛥 🖼 🖼 🖼 🖉 🖉 🖉 🖉                                                                                                    |                           |                     | 🗸 : 🤫 🔄 🥝 🦉 最大:                               |                              |
|                                      | 🖀 🔐 🕝 🏷 渉 🖫 - 🏠 - 🗐 🎟 🎟                                                                                                    | AF .                      |                     |                                               |                              |
| 导航                                   | 💼 ProgPou [PRG] [局部标签设置] 🛛 🔒 Prog                                                                                                    | Pou [PRG] [LD] 1步   🤮模块参数 | 以太网端日 ×             | 4 Þ -                                         | - 部件选择                       |
| ···································· | 设置项目一览                                                                                                    | 设置项目                      |                     |                                               | (邮件搜索) * <sup>0K/s</sup> 36. |
| = 🔙 程序 🔷 🔨                           |                                                                                                    | 项目                        |                     | 後置 ^                                          |                              |
| 💼 भारत                               |                                                                                                    |                           | 255 . 255 . 255 . 0 |                                               | StaX at                      |
| ■仙扫描                                 |                                                                                                    | 新认购大通信教提代码                |                     |                                               |                              |
|                                      | <br>□· ② 基本设置                                                                                                    | □ CC-Link IEF Basie设置     |                     |                                               |                              |
| ProgPou                              | ● 自节点设置                                                                                                    | CC-Link IEF Basic使用有无     | 不使用                 |                                               |                              |
|                                      | MODBUS/TCP设置                                                                                                    | 网络配置设置                    | 〈详细设置〉              |                                               | 部件 收藏 屋历 楼块 库                |
| 41. 恒定周期                             |                                                                                                    |                           | 〈详细设置〉              |                                               | HPTTO COMMENTS CARE CARE     |
| 💼 事件                                 |                                                                                                    | MODBUS/TCP 使用有无           | 未使用                 |                                               | 配置详细信息输入 7 ×                 |
| 🛍 待机                                 |                                                                                                    | 详明                        | 11000               |                                               |                              |
| (1) 无执行类型指定                          |                                                                                                    | 对执行通信的对象设备进行设置。           |                     | ~                                             |                              |
|                                      |                                                                                                    |                           |                     |                                               |                              |
| <b>□ (</b> ) 标签                      |                                                                                                    |                           |                     | Ý                                             |                              |
| 🖬 🎒 软元件                              | and the second second sec | 检查(K)                     | 恢复为默认(U)            |                                               |                              |
| ■ 🛃 参数                               | 项目一览 搜索结果                                                                                                    |                           |                     | 点击"应用"保存                                      |                              |
| 🛃 系统参数                               |                                                                                                    |                           |                     | 应用(A)                                         |                              |
|                                      | 进度                                                                                                    |                           |                     |                                               | д ×                          |
| 日 「「 村井参数                            |                                                                                                    |                           |                     |                                               | ^                            |
| <b>户</b> , 以太网端日                     |                                                                                                    |                           |                     |                                               |                              |
| 🦸 485串口                              |                                                                                                    |                           |                     |                                               |                              |
| 🔮 高速I/O                              |                                                                                                    |                           |                     |                                               |                              |
| 🥵 输入响应时间                             |                                                                                                    |                           |                     |                                               |                              |
|                                      | AND AND A REAL AND A REAL                                                                                                    |                           |                     |                                               | Ÿ                            |
| 是连续日你 一言 号肌                          |                                                                                                    |                           | EVSU                |                                               |                              |
|                                      |                                                                                                    |                           | 1420                | 433-00.00                                     | 20:40                        |
| - O 🖹 🎇 🖪                            | 🥪 🔢 🍄                                                                                                    |                           |                     | ^ <b>©                                   </b> | P M 2019/11/13 星期三 📆         |